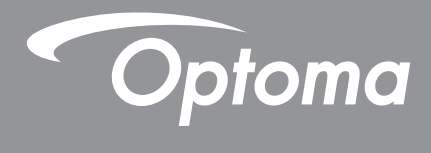

# جهاز عرض <sup>®</sup>DLP

دليل الوسائط المتعددة

# إعداد أولي

الاعداد لوظائف الوسائط المتعددة

الخطوة ١: تثبيت دونجل USB WiFi

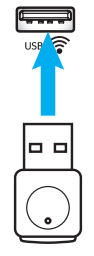

للاستفادة من الإسقاط اللاسلكي من خلال جهاز HDTV Pro المضمّن ينبغي تثبيت دونجل USB Wi-Fi في منفذ USB الصحيح في الجزء الخلفي من جهاز العرض. وبمجرد تثبيت دونجل USB Wi-Fi فإن الإسقاط اللاسلكي من خلال جهاز HDCast Pro سكيون جاهزًا للاستخدام.

## الخطوة ٢:

# إعداد HDCast Pro

قبل البدء يرجى التأكد من أنك قمت بتثبيت دونجل USB Wi-Fi في منفذ USB المسمى USB 奈 إذا لم تكن قد قمت بتثبيت دونجل USB Wi-Fi فالرجاء ا**لتوقف هنا** والعودة إلى "*الخطوة 1 تثبيت دونجل*".Wi-Fi USB wi-Fi بمجرد تثبيت دونجل USB Wi-Fi يرجى الانتقال إلى أ.

أ- لتنزيل HDCast Pro للعمل على نظامي Android وiOS:

امسح كود QR أدناه لتنزيل التطبيق من متجر App Store المعني أو ابحث عن "HDCast Pro" في Apple App Store أو Google Play Store Store

ب- لتنزيل تطبيق HDCast Pro لنظام Windows 7/8.1/10 وMac OS X:

اذهب إلى موقع <u>http://www.optoma.com/hdcastpro</u> أو قم بمسح كود QR أدناه للوصول مباشرة إلى صفحة الويب من أي جهاز iOS أو هاتف ذكي أو كمبيوتر لوحي يعمل بنظام Android – أو جهاز كمبيوتر يعمل بنظام Windows أو Mac.

- ج- استخدم عنه في لوحة مفاتيح جهاز العرض أو عن وحدة التحكم من بعد واختر Network Display (عرض الشبكة) للوصول إلى شاشة HDCast Pro الرئيسية. افتح تطبيق Mac OS X واختر أيقونة Android أو Mindows أو Windows أو HDCast Pro واختر أيقونة HDCast Pro ثم المترئيسية. افتح تطبيق HDCast Pro على جهاز يعمل بنظام iOS أو HDCast Didows أو Windows أو HDCast Pro واختر أيقونة HDCast Pro ثم المترئيسية. افتح تطبيق HDCast Pro على جهاز يعمل بنظام iOS أو HDCastPro أو Windows أو Mac OS X واختر أيقونة HDCast Pro تم الرئيسية. افتح تطبيق HDCast Pro على جهاز يعمل بنظام iOS أو HDCastPro أو Windows أو XDCast Pro واختر أيقونة HDCast Pro تم التم المترئيسية. افتح تطبيق HDCast Pro على جهاز يعمل بنظام iOS أو HDCastPro الم أو Windows أو XDCast Pro من القائمة (على سبيل المثال: HDCastPro\_EF4F35F6). المترز لا تحتر XXXXXX عندا يظهر موجه "Go to Wi-Fi Setting" (اذهب إلى إعداد شكة iPo). اختر Wi-Fi عند HDCastPro XXXXXX من القائمة المرور الموجودة على الشاشة الرئيسية لتطبيق HDCast Pro وارجع إلى تطبيق HDCast Pro. إن طلب منك اختر HDCastPro XXXXXX من القائمة.
  - د- قم بتوصيل HDCast Pro بشبكة Wi-Fi الحالية:

اختر Conference Control > Network Setting (التحكم في العروض الجماعية > إعداد الشبكة) من تطبيق HDCast Pro، ثم اختر السهم الموجود على يمين أيقونة الإنترنت، حدد شبكة Wi-Fi الحالية التي تريد الاتصال بها من القائمة، ثم أدخل كلمة مرور Wi-Fi عندما تتم مطالبتك واختر OK (موافق)، بمجرد توصيل HDCast Pro بشبكة Wi-Fi المحلية، لن تكون هناك حاجة للاتصال مباشرة بتطبيق HDCast Pro، أغلق تطبيق HDCast و Pro، ثم اختر أيقونة HDCast Pro، ثم اختر HDCast Pro (أيقونة جهاز التوجيه Wi-Fi) من القائمة.

> ه يمكن الوصول إلى جميع وظائف HDCast Pro من خلال تطبيق HDCast Pro. هل تريد تمكين عكس الشاشة في تطبيق Android وWindows؟

هل تريد للمدين عصل المناسة في تصبيق Andiold و Windows . ما عليك سوى اختيار Mirror Off (إيقاف العكس) لتمكين عكس الشاشة (سيتم تغيير الأيقونة من Mirror Off (إيقاف العكس) إلى Mirror On (تشغيل العكس)- لعرض الحالة الحالية).

و- لمزيد من المعلومات، بما في ذلك الوصول إلى ورقة بيانات HDCast Pro و Android App و Android App و Windows App -قم بزيارة <u>www.optoma.com/hdcastpro</u>.

YouTube - يعكس كيفية تحميل الفيديو

تطبيق Windows/Mac ومعلومات حوله

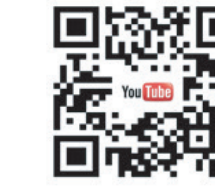

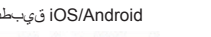

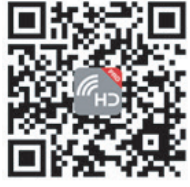

# قارئ USB

### عارض الصور والمستندات

لا يحتاج المستخدمون دائمًا إلى جهاز كمبيوتر شخصي أو هاتف محمول لعرض المحتوى، مع قارئ USB المدمج ببساطة عن طريق توصيل جهاز تخزين USB، يمكن للمستخدمين عرض الصور والمستندات مباشرة بما في ذلك تنسيقات ملفات PowerPoint وExcel وPDF وPDF.

ملاحظة: يجب توصيل قرص فلاش USB بجهاز العرض إذا كنت تود أن تستخدم وظيفة قارئ USB.

اتبع هذه الخطوات لتشغيل صور أو ملفات مكتب على جهاز العرض الخاص بك:

- مصل طرف الأول لسلك الطاقة بجهاز العرض والطرف الآخر بمقبس الحائط. قم بتشغيل جهاز العرض بالضغط على زر " () " الموجود على لوحة مفاتيح جهاز العرض أو وحدة التحكم عن بعد.
  - ٢- صِل محرك أقراص USB محمول بجهاز العرض لديك.
  - ٣- اضغط على 20 في لوحة مفاتيح جهاز العرض أو على 30 في وحدة التحكم عن بعد واختر USB Reader (قارئ USB)، وستظهر صفحة قارئ USB.

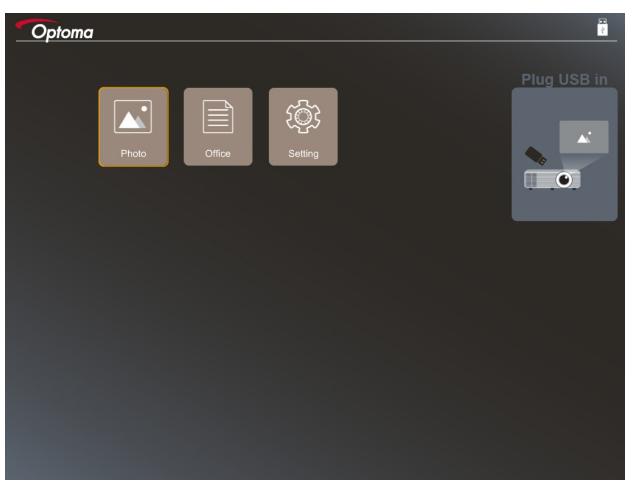

٤- الدخول على قائمة قارئ USB وتحديد ملفات الوسائط المتعددة: صورة أو مكتب. أو حدد خيار الإعدادات لتغيير إعدادات صورة أو مكتب.

#### نمط دعم USB

| التخزين | نوع الجهاز           | نظام الملف          | مستوى دليل وملف                                   |
|---------|----------------------|---------------------|---------------------------------------------------|
| USB     | محرك أقراص USB محمول | FAT16: FAT32: NTFS: | <ul> <li>تدعم لما يصل إلى ٩٩٩ ملف/دليل</li> </ul> |
|         |                      | ExFAT               | • حد طول المسار هو ١٠٠ حرف                        |

ملاحظة: يصل حجم تخزين USB المدعوم إلى ٢٤ جيجابايت.

### صورة فوتوغرافية

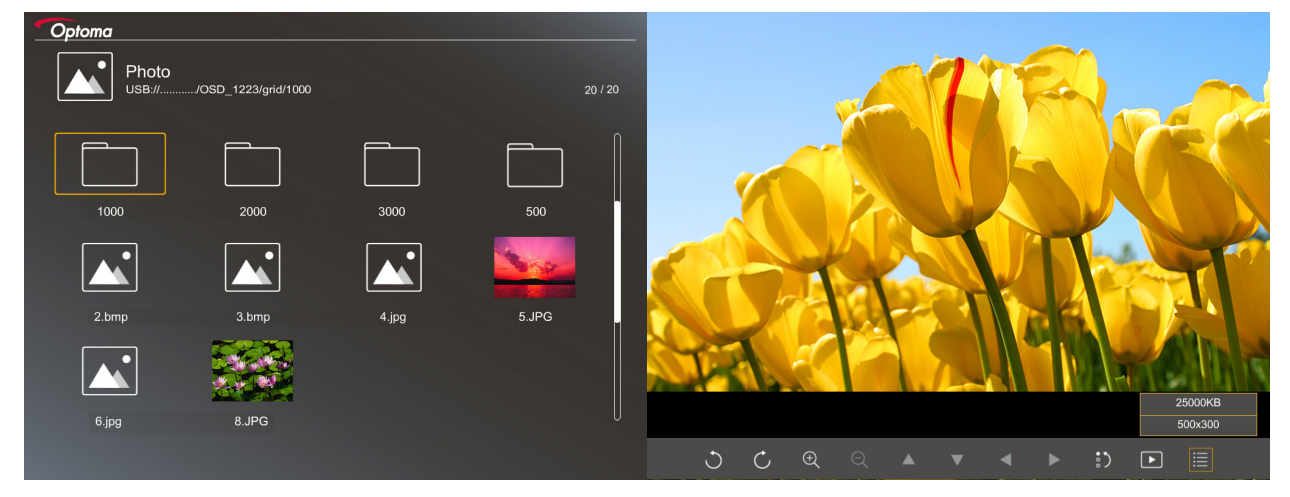

وظائف ورموز زر التحكم مضمنة في الجدول التالي:

| *وصف الوظيفة                                                                                                    | رمز الوظيفة   |
|----------------------------------------------------------------------------------------------------|---------------|
| وير الصورة بمقدار ٩٠ درجة                                                                                              | ى ك           |
| کبیر /تصغیر                                                                                                    | <u></u>       |
| التحرك بشكل عام عند التكبير<br>الانتقال إلى الصفحة السابقة أو التالية عند إخفاء شريط الأدوات (غير مدعوم أثناء التكبير) |               |
| عادة ضبط حجم الصورة للحجم الافتراضي (١٢)                                                                               | إعا           |
| مرض الصور في عرض الشرائح                                                                                               | عر            |
| يرض معلومات الصورة                                                                                                    | عر            |
| لانتقال إلى الصفحة السابقة أو التالية                                                                                  | Page- / Page- |

#### تنسيق دعم الصورة

| no li mäi                       | tetti ese |             | The state of the state of the s |  |
|---------------------------------|-----------|-------------|----------------------------------------------------------------------------------------------------|--|
| لغيب الحجم                      | مدی النون | منف التعريف | للشيق الصورة                                                                                                    |  |
| 1*/                             | YUV400    | خط أساسى    | JPEG                                                                                                    |  |
| 1*/                             | YUV420    |             |                                                                                                    |  |
| 1*/                             | YUV422    |             | 2                                                                                                    |  |
| 1*/                             | YUV440    |             |                                                                                                    |  |
| 1*/                             | YUV444    |             |                                                                                                    |  |
| العرض <= ٨٠٠٠ والارتفاع <= ٢٠٠٠ | YUV400    | Progressive |                                                                                                    |  |
| -                               | YUV420    | -           |                                                                                                    |  |
|                                 | YUV422    |             |                                                                                                    |  |
|                                 | YUV440    |             |                                                                                                    |  |
|                                 | YUV444    |             |                                                                                                    |  |

- افتراح: حد الحجم المدعوم لملف JPG محسّن وBMP.
  - يدعم دقة BMP إلى ما يصل إلى ١٢٠٠x١٦٠٠.
- يدعم دقة JPEG محسّن إلى ما يصل إلى ١٢٠٠x١٦٠٠.

#### مكتب

اضغط على ◄أو ◀أو ▲أو ▼ لتحديد مستند، ثم اضغط على زر "لــــه" الموجود على لوحة مفاتيح جهاز العرض أو **زر Enter (بدخال)** في جهاز التحكم عن بُعد للوصول إلى عنصر تحكم عارض المستند.

| Office<br>JSB:///OSD_1223/grid/dddd |            |        | 3 / 20 |              |
|-------------------------------------|------------|--------|--------|--------------|
| Fliename                            | Date       | Size   |        |              |
| dødd                                | 2018/12/31 | 125MB  |        |              |
| dddd                                | 2018/12/31 | 125MB  |        |              |
| dddd                                | 2018/12/31 | 125MB  |        |              |
| dddd                                | 2018/12/31 | 125MB  |        |              |
| dddd                                | 2018/12/31 | 125MB  |        |              |
| office_test_1225.doc                | 2018/12/25 | 5MB    |        |              |
| office_test_1226.doc                | 2018/12/26 | 5MB    | U      |              |
|                                     |            |        |        |              |
|                                     |            |        |        |              |
|                                     |            | Fit to | Width  |              |
| ▼                                   | Ð          | Q      | Ð      | page:1000/10 |

وظائف ورموز زر التحكم مضمنة في الجدول التالي:

| *وصف الوظيفة                                                                                                | الوظيفة | رمز    |                       |
|----------------------------------------------------------------------------------------------------|---------|--------|-----------------------|
| تكبير /تصغير                                                                                                |         | Θ      | Ð                     |
| ملاحظة: يتم ضبط التكبير الافتر اضي من قِبل النظام.                                                          |         | $\sim$ | $\boldsymbol{\alpha}$ |
| <ul> <li>التحرك بشكل عام عند التكبير</li> </ul>                                                             |         | -      |                       |
| <ul> <li>الانتقال إلى الصفحة السابقة أو التالية عند إخفاء شريط الأدوات (غير مدعوم أثناء التكبير)</li> </ul> |         | •      |                       |

| *وصف الوظيفة                                                                                  | رمز الوظيفة       |
|-----------------------------------------------------------------------------------------------|-------------------|
| ملائمة للارتفاع، ملائمة للعرض، ملائمة للشاشة                                                  | Q                 |
| الصفحة حالية / إجمالي الصفحات                                                                 | صفحة: ۱۰۰۰ / ۱۰۰۰ |
| <ul> <li>الانتقال إلى الصفحة السابقة أو التالية</li> <li>تنديل ورقة العمل في Excel</li> </ul> | Page- / Page-     |

### صيغة دعم مستند

| تعليق                                                    | تقييد الحجم          | الصفحات/السطور<br>تقييد                                                                                                    | دعم الإصدار                                                                                                    | صيغة ملف      |
|----------------------------------------------------------|----------------------|----------------------------------------------------------------------------------------------------|----------------------------------------------------------------------------------------------------|---------------|
| -                                                        | يصل إلى ٧٥ ميجابايت  | يصل إلى ١٠٠٠ صفحة لكل<br>ملف                                                                                                    | PDF 1.0<br>PDF 1.1<br>PDF 1.2<br>PDF 1.3<br>PDF 1.4                                                                                                    | Adobe PDF     |
| لا تدعم النص الغامق في<br>الواجهة الأمامية الصينية بسيطة | يصل إلى ١٠٠ ميجابايت | لأن عارض المكتب لا يقم<br>بتحميل كل صفحات ملف<br>MS Word في نفس الوقت،<br>لا توجد تقييدات واضحة<br>للصفحة والسطر                                                  | British Word 95<br>Word 97، 2000، 2002،<br>2003<br>Word 2007 (.docx),<br>2010 (.docx)                                                                                                    | MS Word       |
| لا يدعم أوراق محمية بكلمة<br>مرور                        | يصل إلى ١٥ ميجابايت  | حد الصف:يصل إلى ٥٩٥<br>حد العمود:يصل إلى ٢٥٦<br>الورق:تصل إلى ١٠٠<br>مملحظة: لا يمكن أن يظهر أي واحد<br>من الثلاثة قبود أعلاه على ملف<br>excel واحد في نفس الوقت. | British Excel 5، 95<br>Excel 97، 2000، 2002،<br>2003<br>Excel 2007 (.xlsx)،<br>2010 (.xlsx)<br>Office XP Excel                                                                                                    | MS Excel      |
| لا يدعم ترتيب عرض الشرائح                                | يصل إلى ١٩ ميجابايت  | يصل إلى ١٠٠٠ صفحة لكل<br>ملف                                                                                                    | British PowerPoint 97<br>PowerPoint 2000،<br>2002، 2003<br>PowerPoint 2007<br>(.pptx)<br>PowerPoint 2010<br>(.pptx)<br>Office XP PowerPoint<br>العرض التقديمي على برنامج<br>والإصدار الأسبق (.pps.)<br>العرض التقديمي على برنامج<br>والإصدار - 2007<br>وpowerPoint - 2007<br>رpps.) 2010 | MS PowerPoint |

ملاحظة: الرسوم المتحركة غير مدعومة على PowerPoint.

# شاشة USB (يتم توصيل الهاتف المحمول بمنفذ USB مباشرةً)

### عكس الشاشة عن طريق كبل USB

طابق شاشة iOS أو Android الخاصة بك عن طريق توصيل الجهاز بجهاز العرض باستخدام كبل شحن USB، ثم قم بمشاركة المحتوى الخاص بك بسهولة ويسر على الشاشة الكبيرة.

#### ملاحظة:

- تتطلب وظيفة عرض USB اتصال مربوط من الجهاز الذكي لجهاز العرض.
- طابق شاشة iOS أو Android الخاصة بك عن طريق توصيل الجهاز بجهاز العرض باستخدام كبل شحن USB، ثم قم بمشاركة المحتوى الخاص بك بسهولة ويسر على الشاشة الكبيرة.
  - تحتاج أجهزة Android إلى تنزيل تطبيق الهاتف المحمول المجاني إلى عكس الشاشة.

اتبع هذه الخطوات لعكس شاشة جهازك الذكي على جهاز العرض:

- ميل طرف الأول لسلك الطاقة بجهاز العرض والطرف الأخر بمقبس الحائط. قم بتشغيل جهاز العرض بالضغط على زر " () " الموجود على لوحة مفاتيح جهاز العرض أو وحدة التحكم عن بعد.
  - ٢- قم بأي مما يلي:

### لنظام التشغيل iOS:

أ) اضغط على 🗺 الموجود على لوحة مفاتيح جهاز العرض أو على 🥯 الموجود على جهاز التحكم عن بعد، ثم حدد عرض USB يتم فتح صفحة عرض USB.

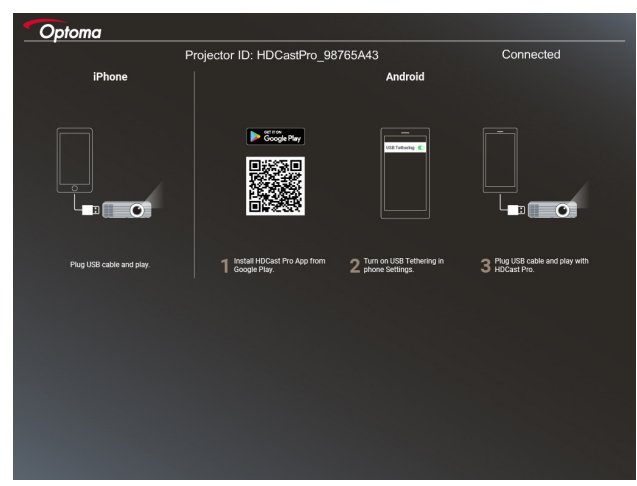

ب) صل جهاز العرض وجهازك الذكي بكبل USB. سيتم عكس شاشة جهازك الذكي تلقائيًا على جهاز العرض.

#### لنظام التشغيل Android:

أ) قم بتنزيل تطبيق HDCast Pro من Google Play and وثبته على جهازك الذكي.

ب) انقر فوق الإعدادات > المزيد وفعّل ربط USB على جهازك الذكي.

ملاحظة: قد يختلف موقع وظيفة الربط بناءً على جهازك الذكي.

ج) صل جهاز العرض وجهازك الذكي بكبل USB.

د) افتح تطبيق HDCast Pro على جهازك الذكي وانقر فوق أيقونة HDCast Pro. سيتم عكس شاشة جهازك الذكي على جهاز العرض.

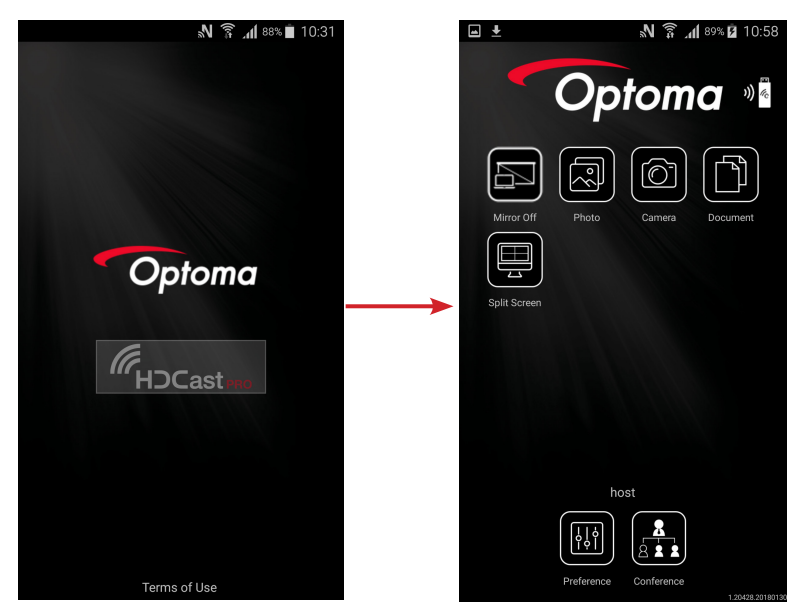

#### ملاحظة:

٠

- نظام التشغيل المدعوم هو إصدار Android 5,0 أو الأعلى ووحدة المعالجة المركزية الموصبي بها هي رباعية النواة أو أعلى.
  - مطلوب مكبر صوت أو مأخذ هاتف مقاس ٣,٥ مم لخرج صوت محتوى الهاتف.
    - لا يدعم عرض USB تطبيقات مع DRM (إدارة الحقوق الرقمية)
    - يُرجى استخدام ملحق كبل افتر اضي الذي يتم شحنه مع جهازك الذكي.
- قد لا تدعم هذه الأجهزة الذكية التي تدعم USB type C وظيفة عرض USB. تستخدم وظيفة عرض USB واجهة USB 2,0.

# **Network Display**

## إسقاط لاسلكي مع دونجل WiFi اختياري

باستخدام دونجل WiFi اختياري واستخدام التطبيق المحمول المجاني، يمكنك الاتصال لاسلكيًا بالكمبيوتر المحمول أو الجهاز اللوحي أو الهاتف المحمول وعرض المحتوى الخاص بك على الشاشة الكبيرة، يمكن توصيل ما يصل إلى ٤ أجهزة بجهاز العرض في نفس الوقت.

مع شاشة WiFi، يمكنك التخلص من فوضى الكبلات وزيادة براعة الاتصال.

اتبع هذه الخطوات لعكس شاشة جهازك الذكي على جهاز العرض:

- ١- صل طرف الأول لسلك الطاقة بجهاز العرض والطرف الأخر بمقبس الحائط. قم بتشغيل جهاز العرض بالضغط على زر " ()" الموجود على لوحة مفاتيح جهاز العرض أو وحدة التحكم عن بعد.
- ٢- اضغط على 100 الموجود على لوحة مفاتيح جهاز العرض أو على 300 الموجود على جهاز التحكم عن بعد، ثم حدد عرض الشبكة. يتم فتح صفحة عرض الشبكة.

| Optoma                                                                     |                                                                                                    |                                                                                                    |
|----------------------------------------------------------------------------|----------------------------------------------------------------------------------------------------|----------------------------------------------------------------------------------------------------|
| Setup process<br>(After setup, select the projector directly in HDCast Pro | o device list for casting.)                                                                        |                                                                                                    |
| Laptop<br>Q. Mtp://www.cptoma.com/folcentpro<br>Mobile<br>Q. ISCarl Pro    | Name (SSID):                                                                                       |                                                                                                    |
|                                                                            | Password:                                                                                          | No. 2000         #           No. 2000         #           No. 2000         #           No. 2000         #           No. 2000         #           No. 2000         #                         |
| 1 Install HDCast Pro App from App Store, Google Play<br>or Optoma website. | 2 Connect your phone or laptop to projector in Wi-Fi<br>settings (Name(SSID) and password on top). | 3 Launch HDCast Pro and enter 'Advanced' to setup a<br>network for projector in 'Network Settings'.<br>4 Reconned your phone or laptop to your WiFi (not the<br>"HDCast Pro_XXXX" network). |
|                                                                            |                                                                                                    |                                                                                                    |

۳- بناءً على نظام التشغيل لجهازك المحمول، افتح App Store (iOS) أو Google Play (Android) وثبّت تطبيق HDCast Pro على جهازك الذكي.

إذا كنت تستخدم كمبيوتر محمول، فقم بتنزيل تطبيق HDCast Pro من موقع www.optoma.com/hdcastpro .

- ٤- توصيل دونجل Wi-Fi (اختياري) بجهاز العرض الخاص بك.
- توصيل جهازك الذكي أو الكمبيوتر المحمول الخاص بك عبر Wi-Fi لجهاز العرض. مثال لمعلمات الاتصال كما يلي:
   BSID HDCastPro\_XXX
   SSID Wi-Fi كلمة مرور شبكة : XXX

ملاحظة: تختلف كلمة مرور SSID وWi-Fi لجهاز العرض بناءً على دونجل Wi-Fi المتصل.

- ٦- افتح تطبيق HDCast Pro على جهازك الذكي أو الكمبيوتر المحمول لديك وكون إعدادات الشبكة في القائمة المتقدمة لإنشاء اتصال بجهاز العرض.
  - ۲- صِل جهازك الذكي أو الكمبيوتر المحمول لديك بنقطة وصول Wi-Fi المفضلة بدلاً من HDCast Pro\_XXX.

![](_page_8_Picture_16.jpeg)

### المزايا المدعومة

| التقييد                              | الميزة          | الجهاز            |
|--------------------------------------|-----------------|-------------------|
| Windows 10                           | العكس           | الكمبيوتر المحمول |
| ملاحظة: وضع امتداد غير معتمد.        | فصل الشاشة      |                   |
| لا يتم دعم عكس الشاشة ومحتوى الفيديو | صورة فوتوغرافية | iOS               |
|                                      | المستند         |                   |
|                                      | الكاميرا        |                   |
|                                      | فصل الشاشة      |                   |
| لا يتم دعم محتوى الفيديو             | العكس           | Android           |
|                                      | صورة فوتوغرافية |                   |
|                                      | المستند         |                   |
|                                      | الكاميرا        |                   |
|                                      | فصل الشاشة      |                   |

#### متطلبات النظام

|                                                                 | ,                                                             |
|-----------------------------------------------------------------|---------------------------------------------------------------|
| المتطلب                                                         | عنصر/ نظام التشغيل                                            |
|                                                                 | :Windows                                                      |
| Dual Core Intel Core i 2,4GHz                                   | CPU                                                           |
| DDR ٤ جيجابايت والأحدث                                          | الذاكرة                                                       |
| ۲۵٦ ميجابايت VRAM أو الأحدث                                     | بطاقة رسومات                                                  |
| Windows 7 / 8.0 / 8.1 / 10 أو الأحدث                            | نظام التشغيل                                                  |
|                                                                 | ملاحظة:                                                       |
|                                                                 | • معالجات ATOM و Celeron غير مدعوماً                          |
|                                                                 | <ul> <li>لا يتم دعم نظام تشغيل مع إصدار مبدئي.</li> </ul>     |
| رتر المحمولة التي تعمل بنظام التشغيل Windows 10.                | <ul> <li>قد لا يدعم وضع الامتداد بعض أجهزة الكمبيو</li> </ul> |
|                                                                 | Mac:                                                          |
| Dual Core Intel Core i 1.4GHz أو أعلى                           | CPU                                                           |
| ملاحظة: PowerPC غير مدعوم.                                      |                                                               |
| بطاقة رسومات Intel أو NVIDIA أو ATI مع ٦٤ VRAM ميجابايت أو أعلى | بطاقة الرسومات                                                |
| Mac OS X 10.11 أو أحدث                                          | نظام التشغيل                                                  |
|                                                                 | ملاحظة: يُرجى التأكد من أن نظام التشغيل مُحدث                 |
|                                                                 | iOS:                                                          |
| iOS 10 أو أحدث                                                  | iOS                                                           |
| کل نماذج ™iPhone بعد iPhone ∘                                   | -1 11                                                         |
| کل نماذج ™iPad mini بعد iPad iPad کل نماذج                      | الجهار                                                        |
| على الأقل ٤٠ ميجابايت من مساحة التخزين فارغة                    | التخزين                                                       |
|                                                                 | :Android                                                      |
| Android 5.0 أو الأحدث مع RAM ( جيجابايت                         | Phone/Pad                                                     |
| WVGA ~ 1080p                                                    | الدقة                                                         |
| رباعية النواة أو أحدث                                           | CPU                                                           |
| على الأقل ٤٠ مبجابات من مساحة التخزين فارغة                     | التخزين                                                       |
|                                                                 | 0.9                                                           |

# www.optoma.com